## Stein, Schere und Papier

## <u>Spielregeln:</u>

- 1. Schüttelt gleichzeitig eine Faust und zählt bis drei.
- 2. Bei Drei zeigt ihr sofort eines der drei Symbole (Stein/Schere/Papier)
- 3. Wer hat gewonnen:
  - Stein schlägt Schere
  - Schere schlägt Papier
  - Papier schlägt Stein

Bei gleichen Symbolen hat niemand gewonnen

## Aufgabe

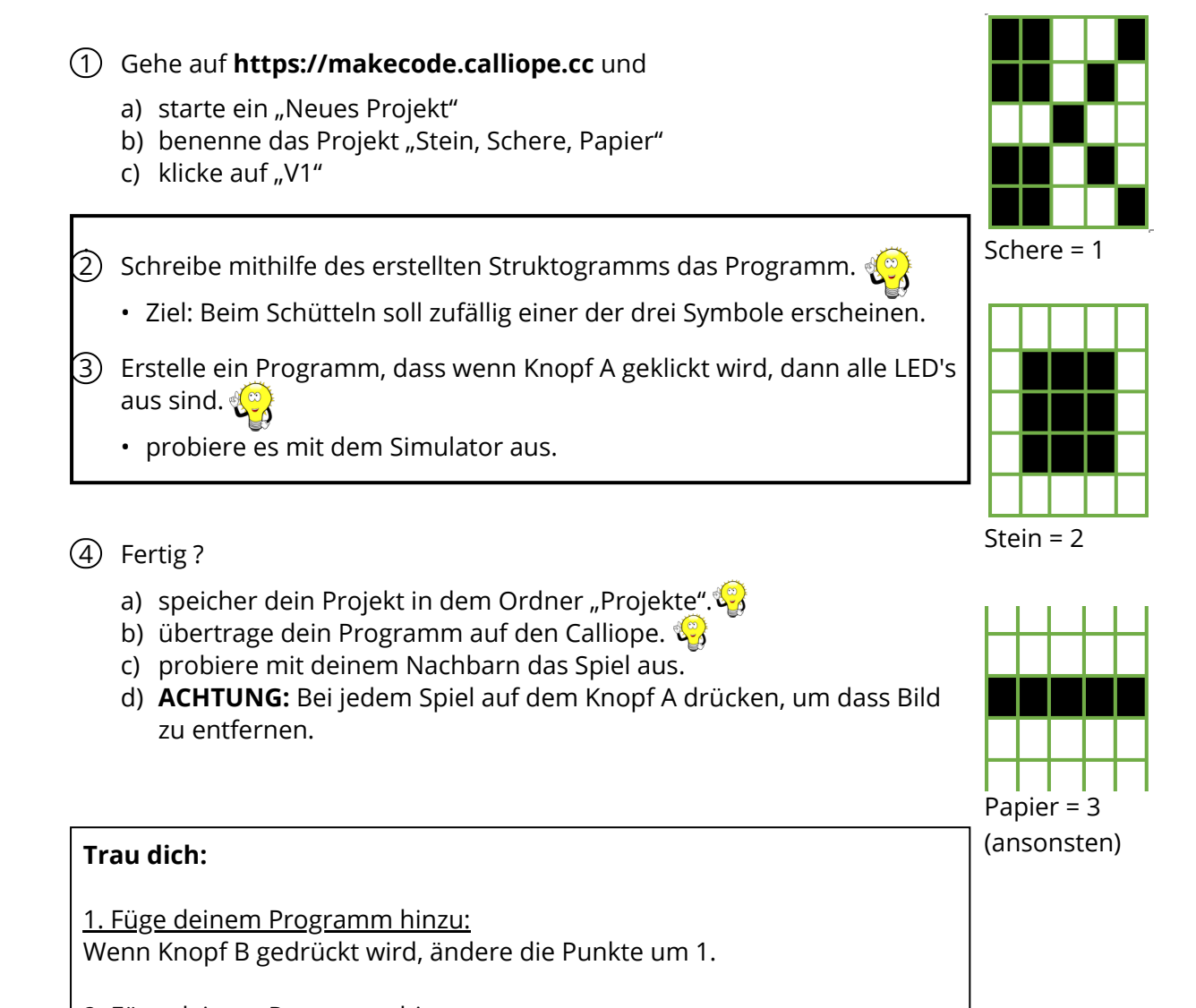

2. Füge deinem Programm hinzu:

Wenn Knopf A+B gedrückt werden, zeige Text "Meine Punkte:" und zeige die gezählten Punkte.

## Deutsch, Informatik